# компютърна графика

При описание на предложените решения е използвана версията на програмата Paint, работеща под Windows 98.

#### 1 задача

Цели: Учениците да:

- 1. Използват инструментите за чертане.
- 2. Избират цвят от палитрата.
- 3. Използват основен и допълнителен цвят.

Предназначение: За упражнение.

# Решение:

За първия знак: Променя се дебелината на линията. От палитрата се избира червен цвят за контура. От лентата с инструменти се избира елипса, изчертава се окръжност. С помощта на молива се рисува кола.

За втория знак: От лентата с инструменти се избира елипса, променят се свойствата на инструмента, така че да се чертае запълнена фигура. Избира се червен цвят, както за контура, така и за запълването. Изчертава се кръг, в средата с бял цвят на контура и запълването се чертае правоъгълник.

За третия знак: Избира се инструментът за чертане на затворен контур, изчертава се триъгълник. С помощта на четката се изчертава крива във вътрешността на триъгълника.

За четвъртия знак: Избира се инструментът за чертане на правоъгълник, цветът се променя на син, изчертават се контурите на правоъгълник. Правоъгълникът се разделя на две части с помощта на инструмента за чертане на права линия, долната част се запълва с инструмента фуния. В горната част с червен цвят се изчертава кръст.

# 2 задача

Цели: Учениците да:

- 1. Запазват графичен файл в различен формат.
- 2. Използват цветове от палитрата, създават допълнителни цветове.
- 3. Оцветяват готово изображение.

Предназначение: За упражнение.

Решение:

- 1) Зареждане на файла от CD-ROM с командата Open от менюто File.
- 2) Запазване на файла на твърдия диск, като се променя типът му. Използва се командата Save As от менюто File.
- 3) Избиране на цветове от палитрата. Създаване на допълнителни цветове, като от менюто Colors се избира командата Edit Colors/Define Custom Colors.
- 4) Оцветяване на изображението с помощта на инструмента фуния.

# 3 задача

Цели: Учениците да:

- 1. Използват инструментите за чертане, изтриване и оцветяване.
- 2. Маркират и копират графични елементи.
- 3. Използват цветове от палитрата, създават допълнителни цветове.
- 4. Запазват графично изображение.

Предназначение: За проверка на знания и умения.

Решение:

- 1) Промяна размерите на работната област, с командата Attributes от менюто Image.
- Използване на инструментите за чертане при изграждане на изображението.
  За копиране на даден елемент от изображението, съответният елемент се огражда с инструмента за избор и последователно се прилагат командите Copy и Paste от менюто Edit.
- 3) Изчистване на ненужните контури с инструмента гума. Използване на инструмента лупа за увеличаване на фрагменти от изображението.
- 4) Създаване на допълнителни цветове с командата Edit Colors/Define Custom Colors от менюто Colors. Оцветяване на изображението с инструмента фуния.

5) Запазване на изображението с командата Save от менюто File.

Оценяване:

- 1) 2 точки;
- 2) 5 точки за правилно и добре конструирано изображение;
- 3) 2 точки;
- 4) 5 точки за подходящо избрани цветове;
- 5) 2 точки.

#### 4 задача

Цели: Учениците да:

- 1. Използват инструментите за чертане, рисуване и оцветяване.
- 2. Маркират и копират графични елементи.
- 3. Използват цветове от палитрата, създават допълнителни цветове.
- 4. Добавят текст в графично изображение.
- 5. Запазват графично изображение.

Предназначение: За проверка на знания и умения.

Решение:

- 1) Промяна размера на работната област с командата Attributes от менюто Image.
- 2) Избира се инструментът елипса и се изчертава торта.
- С инструмента гума се изтриват ненужните контури, за увеличаване на части от изображението се използва инструментът лупа.
- 4) С инструментите за чертане и рисуване се създават елементите за украса. За копирането и разполагането им върху тортата се използват командите Сору и Paste от менюто Edit. За трансформация на тези елементи се използват командите Flip/Rotate и Stretch/Skew от менюто Image.
- 5) За вмъкване на надпис се използва инструментът за добавяне на текст.

6) Оцветяване, с инструмента фуния. Създаване на допълнителни цветове, с командата Edit Co-lors/Define Custom Colors от менюто Colors.

7) Запазване, с командата Save от менюто File.

Оценяване:

- 1) 2 точки;
- 2) 3 точки;
- 3) 1 точка;
- 4) 4 точки;
- 5) 3 точки;
- 6) 2 точки;
- 7) 1 точка.

#### 5 задача

Цели: Учениците да:

- 1. Използват инструментите за чертане, рисуване и оцветяване.
- 2. Вмъкват текст в графично изображение.
- 3. Съхраняват графично изображение.
- 4. Отпечатват графично изображение.

Предназначение: За проверка на знания и умения.

Решение:

- 1) Размерът на работната област се променя с командата Attributes от менюто Image.
- 2) Украсяване с инструментите за чертане, рисуване и оцветяване. Вмъкване на надпис с инструмента за добавяне текст.
- 3) Запазване с командата Save от менюто File.
- 4) Отпечатване с командата Print от менюто File.

Оценяване:

- 1) 2 точки;
- 2) 9 точки за добре съчетани цветове и оформена картичка;
- 3) 2 точки;
- 4) 3 точки.

# 6 задача

Цели: Учениците да:

- 1. Използват инструментите за чертане, рисуване и оцветяване.
- 2. Вмъкват текст в графично изображение.
- 3. Съхраняват и отпечатват графично изображение.

Предназначение: За упражнение.

Решение:

- 1) Размерът на работната област се променя с командата Attributes от менюто Image.
- 2) Графично оформяне с инструментите за чертане, рисуване и оцветяване. Вмъкване на името и другите данни с инструмента за добавяне на текст.

#### 7 задача

Цели: Учениците да:

- 1. Използват инструментите за чертане. Спазват пропорции.
- 2. Съчетават графични и текстови елементи.
- 3. Използват цветове от палитрата.

Предназначение: За упражнение.

Решение:

- 1) Начертаване на плана с инструментите за чертане.
- 2) Легендата с инструмента за въвеждане на текст.

#### 8 задача

Цели: Учениците да:

- 1. Използват инструментите за чертане. Спазват пропорции.
- 2. Съчетават графични и текстови елементи.
- 3. Използват цветове от палитрата и създават нови.

Предназначение: За проверка на знания и умения.

Решение:

- 1) Изчертаване на обекти с инструментите за чертане на линия, правоъгълник, елипса.
- Поставяне на надписи върху обектите с иструмента за въвеждане на текст. Създаване на допълнителни цветове с командата Edit Colors/Define Custom Colors от менюто Colors.
- 3) За номерация и обяснения инструмента за въвеждане на текст.

Оценяване:

- 1) 6 точки за правилно разположени обекти и спазени пропорции;
- 2) 6 точки за коректно въведени и четливи надписи;
- 3) 4 точки.

# 9 задача

Цели: Учениците да:

- 1. Използват инструментите за чертане и оцветяване. Спазват пропорции.
- 2. Вмъкват текст в графично изображение.

Предназначение: За проверка на знания и умения.

Решение:

- 1) За построяване на схемата се използват инструментите за чертане и оцветяване.
- 2) За легендата се използва инструментът за вмъкване на текст.

Оценяване:

- 8 точки за правилно конструирана схема, спазени пропорции и разположение на обектите и подходящо съчетани цветове;
- 2) 8 точки за подходящо разположен, коректно въведен и четивен текст.

# 10 задача

Цели: Учениците да:

- 1. Променят размера на работната област.
- 2. Използват инструментите за чертане, рисуване и оцветяване.

Предназначение: За упражнение.

Решение:

- 1) Промяна размера на работната област с командата Attributes от менюто Image.
- 2) Създаване на изображението с инструментите за чертане, рисуване и оцветяване.

#### 11 задача

Цели: Учениците да:

- 1. Променят размера на работната област.
- 2. Използват инструментите за чертане, рисуване и оцветяване.

Предназначение: За проверка на знания и умения.

Решение:

- 1) Промяна размера на работната област с командата Attributes от менюто Image.
- За създаване на основния елемент на шарката на тапета се използват инструментите за чертане, рисуване и оцветяване. За размножаване и копиране на основния елемент се използва инструментът за избор и командите Сору и Paste от менюто Edit.

Оценяване:

- 1) 2 точки;
- 14 точки за изцяло завършен модел, интересна идея, подходящо съчетани цветове и коректно изпълнение.

#### 12 задача

Цели: Учениците да:

- 1. Използват инструментите за чертане, рисуване и оцветяване.
- 2. Разполагат обекти в пространството, като спазват пропорции.

Предназначение: За упражнение.

Решение:

С помощта на инструментите за чертане и рисуване се построява схемата на лабиринта, а с инструмента фуния се оцветява. За създаване на допълнителни цветове се използва командата Edit Colors/Define Custom Colors от менюто Colors.

#### 13 задача

Цели: Учениците да:

- 1. Зареждат графичен файл от външен носител.
- 2. Копират елементи от един графичен файл в друг.
- 3. Композират собствена картина от готови елементи.
- 4. Използват цветове от палитрата, създават допълнителни цветове.
- 5. Добавят текст в графично изображение.

Предназначение: За проверка на знания и умения.

Решение:

- Зареждане на файла, от менюто File се избира командата Open. В полето Look in на появилия се диалогов прозорец се посочва CD-ROM устройството, от което се избира файлът посочен в условието.
- 2) Зареждане на нов прозорец с командата New от менюто File.
- Копиране на елементите с помощта на инструмента за избор и командите Copy и Paste от менюто Edit, и разполагането им на подходящи места, като последователно се преминава от старото към новото изображение.
- 4) Създаване на допълнителни цветове с командата Edit Colors/Define Custom Colors от менюто Colors и оцветяване на изображението с инструмента фуния.
- 5) Добавяне на надпис с инструмента за вмъкване на текст в графично изображение.

Оценяване:

- 1) 2 точки;
- 2) 2 точки;
- 3) 6 точки за добре конструирано изображение;
- 4) 3 точки за подходящо избрани и съчетани цветове;
- 5) 3 точки.